# StarTechcom

Hard-to-find made easy®

### HDMI®/DVI/VGA/コンポーネントPCleキ ャプチャカード – 1080p/60fps

PEXHDCAP60L

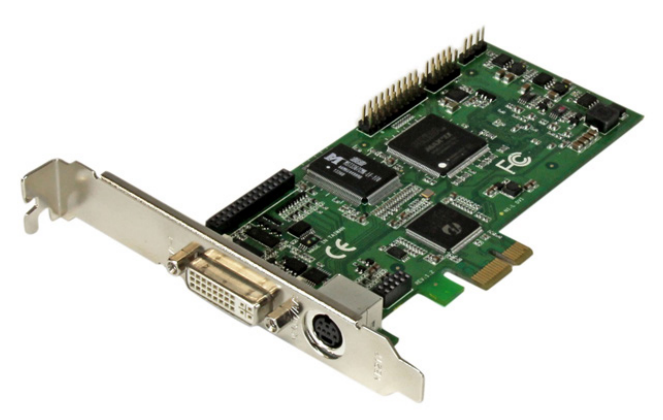

\*実際の製品は写真と異なる場合があります。

DE: Bedienungsanleitung - de.startech.com FR: Guide de l'utilisateur - fr.startech.com ES: Guía del usuario - es.startech.com IT: Guida per l'uso - it.startech.com NL: Gebruiksaanwijzing - nl.startech.com PT: Guia do usuário - pt.startech.com

最新の情報はwww.startech.comでご確認ください

マニュアル改訂日:07/201/2016

#### FCC準拠ステートメント

本製品はFCC規則パート15のBクラスデジタルデバイスに対する制限を遵守しているかを 確認する試験にて、その準拠が証明されています。これらの制限は、住居環境に設置された 場合に有害な干渉から合理的に保護するために設計されています。本場品は無線周波数 エネルギーを発生、使用、放出し、指示に従って取り付けられ、使用されなかった場合は、無 線通信に有害な干渉を与える可能性があります。一方、特定の取り付け状況では、干渉が起 きないという保証を致しかねます。本製品がラジオやテレビ電波の受信に有害な干渉を発 生する場合(干渉の有無は、製品の電源を一度切り、改めて電源を入れることで確認できま す)、次のいずれかまたは複数の方法を試すことにより、干渉を是正することをお勧めしま す:

- 受信アンテナの向きを変えるか、場所を変える。
- 製品と受信アンテナの距離を離す。
- 受信アンテナが接続されているコンセントとは異なる回路を使うコンセントに本製品を 接続する。
- 販売店か実績のあるラジオ/テレビ技術者に問い合わせる。

#### 商標、登録商標、その他法律で保護されている名称やシンボルの使用

本書は第三者企業の商標、登録商標、その他法律で保護されている名称やシンボルをウ ェブサイト上で使用する場合がありますが、これらは一切StarTech.comとは関係がありま せん。これらの使用は、お客様に製品内容を説明する目的でのみ行われており、StarTech. comによる当該製品やサービスの保証や、これら第三者企業による本書に記載される商 品への保証を意味するものではありません。本書で直接的に肯定する表現があったとして も、StarTech.comは、本書で使用されるすべての商標、登録商標、サービスマーク、その他 法律で保護される名称やシンボルは、それぞれの所有者に帰属することをこでに認めます。

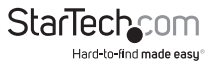

# 目次

| 製品図1                                              |         |
|---------------------------------------------------|---------|
| はじめに                                              | 2       |
| パッケージの内容2                                         | 2       |
| システム要件                                            | 2       |
| インストール手順                                          | 3       |
| ハードウェアインストール手順                                    | 3       |
| ソフトウェアインストール手順6                                   | ć       |
| ソフトウェア操作手順7                                       | 7       |
| 使用方法 8                                            | 3       |
| Stream Catcher                                    | 3       |
| アプリケーションの起動8                                      | 3       |
| ビデオストリーミング                                        | 13      |
| TwitchなどのRTMPストリーミングサービスプロバイダを利用したストリーミングビラ<br>オ1 | デ<br>13 |
| 技術サポート 1                                          | 6       |
| 保証に関する情報1                                         | 6       |

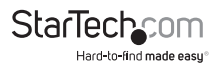

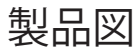

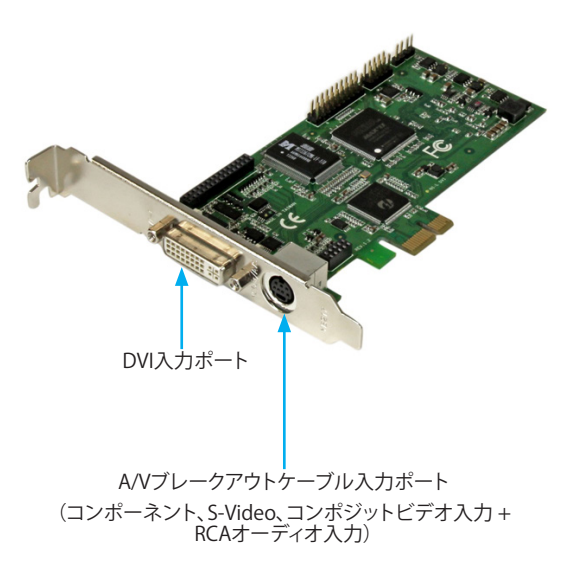

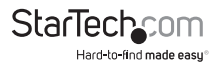

ユーザマニュアル

### はじめに

#### パッケージの内容

- PCleキャプチャカード(PEXHDCAP60L)
- ・ HDMI DVI変換アダプタ
- ・ VGA DVI変換アダプタ
- ・ コンポーネントA/Vブレークアウトケーブル
- S-Video/コンポジットA/Vブレークアウトケーブル
- ・ フルプロファイルブラケット(付属品)
- ロープロファイルブラケット
- ソフトウェアインストール用ディスク
- ユーザマニュアル

注意:USB3HDCAPは電子暗号化されたコンテンツを記録しません。

#### システム要件

- 次の要件を満たすロープロファイルまたはフルプロファイルコンピュータシステム:
  PCI-Express空きスロット
  CPU: i3 Dual コア 2.8GHz
  RAM:2GB以上
  Microsoft® Windows® 2000/XP/Server 2003/Vista/Server 2008 R2/7/8/8.1
  (32/64ビット)
- ケーブル付きHDMI/DVI/VGA/コンポーネント/S-Video/コンポジットオーディオ/ ビデオソース (DVD、DVR、 VCRなど)

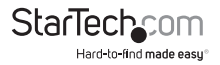

インストール手順 ハードウェアインストール手順

- お使いのコンピュータシステムに適したブラケットを選びます。 フルプロファイルコンピュータシステムならフルプロファイルブラケットを、 ロープロファイルコンピュータシステムならロープロファイルブラケットを取付けま す。ブラケットを変更する場合は以下の手順に従ってください。
- a) 小型のラチェットまたはペンチ(非付属品)を使って、ブラケット外側のDVIポート 用スタンドオフネジを両方とも外します。

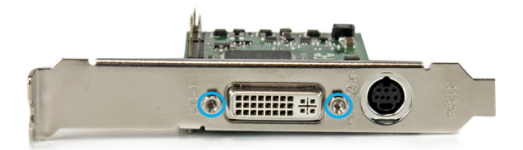

b) プラスドライバ(非付属品)を使って回路基板上のDVIポート内側に隣接している ネジを取り外します。

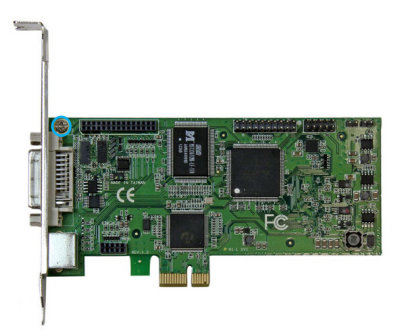

c) ブラケットを引っ張ると、PEXHDCAP60Lからブラケットを取り外せます。

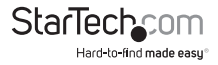

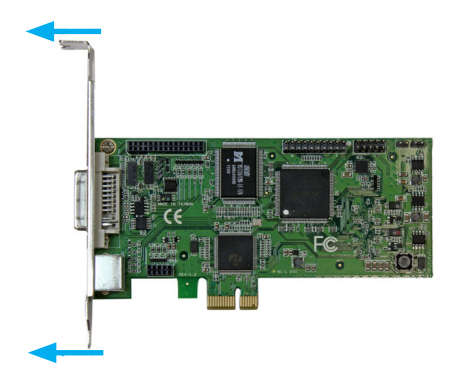

d) DVI入力ポートとA/Vブレークアウトケーブル入力ポートを、取り付けたいブラケットのポート穴に合わせて並べます。ネジ穴の位置がPEXHDCAP60Lの下側と揃っていることも確認します。

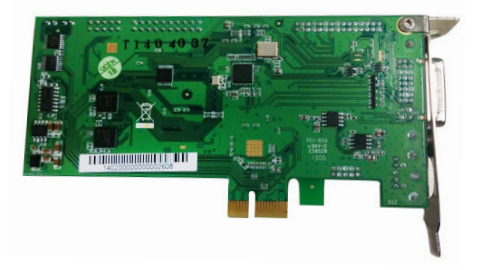

e) プラスドライバ(非付属品)を使って回路基板上のDVI入力ポート内側に隣接して いるネジを取り付けます。

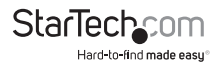

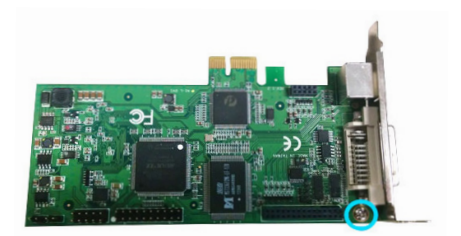

f) 小型のラチェットまたはペンチ(非付属品)を使って、DVI入力ポートの両側にある スタンドオフ穴にスタンドオフネジを取り付けます。

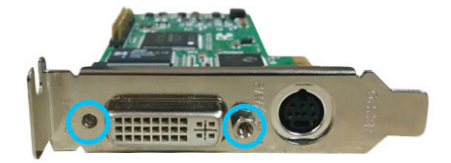

- g) ブラケットの交換はこれで完了です。
- 2. コンピュータシステムへのPEXHDCAP60Lインストール手順
- a) コンピュータシステムの電源を落とし、接続されている周辺機器(例:プリンタ、外付 けHDDなど)を取り外します。コンピュータシステムの背面にある電源プラグから電 源ケーブルを外します。
- b) コンピュータシステムのケースカバーを取り外します(詳細は、コンピュータシステムのユーザマニュアルでご確認ください)。
- c) 空いているPCI Expressスロットを探し、必要ならコンピュータケースの裏にある金属製カバープレートを外します(詳細は、コンピュータシステムのユーザマニュアルでご確認ください)。

注意:PEXHDCAP60Lは追加レーンのPCI Expressスロット(x4、x8、x16スロット)に 挿入し、お使いになれます。

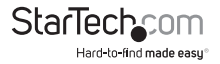

ユーザマニュアル

- d) カードを空いている PCI Expressスロットに慎重に挿入し、ケース背面のブラケットを固定します。
- e) カバーをコンピュータシステムに元通りに取り付けます。
- f) 周辺機器を再接続し、コンピュータシステムの電源を入れます。
- 適切なケーブルを使用して(非付属品)、オーディオ/ビデオオースデバイスを PEXHDCAP60Lに接続します。
- a. オーディオ/ビデオソースデバイスがコンポーネントまたはS-Video/コンポジット の場合は、付属の対応コンポーネントA/VブレークアウトケーブルまたはS-Video/ コンポジットA/Vブレークアウトケーブルを使って、オーディオ/ビデオソースを PEXHDCAP60LのA/Vブレークアウトケーブル入力ポートに接続してください。
- b. ビデオソースデバイスがDVIの場合は、ビデオソースケーブルを直接 PEXHDCAP60LのDVI入カポートに接続してください。
- c. ビデオソースデバイスがVGAまたはDVIの場合は、付属の対応iHDMI DVI変 換アダプタまたはVGA - DVI変換アダプタを使って、オーディオ/ビデオソースを PEXHDCAP60LのDVI入力ポートに接続してください。
- d. (オプション)ビデオソースのほかに2チャンネルのRCAオーディオソースもキャプ チャしたい場合は、適切なビデオソース接続とは別に、S-video/コンポジットA/Vブ レークアウトケーブルを使用して、RCAオーディオソースケーブルを A/V ブレークア ウトケーブル入力ポートに接続してください。
- ハードウェアのインストールはこれで完了です。 します。

#### ソフトウェアインストール手順

注意:カードをインストール後初めてコンピュータシステムを起動すると、[Found New Hardware (新しいハードウェアが検出されました)] ウィザードが表示される場 合があります。このメッセージが 表示されたら、[Cancel (キャンセル)] をクリッ クしてください。

1. 最新のドライバをStarTech.comのウェブサイトからダウンロードするか(推奨)

同梱のドライバと**ソフトウェアインストールディスク**をDVD-ROMドライブに挿入し ます。

2. [Setup(.exe)] アプリケーションを探します。このファイルはメインファイル ディレクトリに入っています。

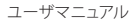

注意:付属のソフトウェアインストールディスクを使用する場合、ソフトウェアが自動的に起動することがあります。

- ドライバのインストールプログラムが起動します。Windowsセキュリティダイアロ グ画面が開いたら、[Run (実行する)] または [Install this driver software anyway ( このドライバソフトウェアをインストールする)] オプションをクリックして、続行し ます。
- 4. インストールウィザードがすべてのドライバとソフトウェアのインストールを開始 し、希望する言語の指定プロンプトが表示されます。インストールの続行確認を数 回求められます。画面上の指示に従って同意し、ソフトウェアのインストールを完 了します。
- 5. [Finish(終了)] をクリックします。

注意:コンピュータの再起動が必要です。

### ソフトウェア操作手順

- Windowsを起動すると [Found New Hardware (新しいハードウェアが検出されました)] ウィザードが画面に表示される場合は、画面をキャンセルするか、閉じて、ドライバCDをCD/DVDドライブに挿入します。
- オートプレイが自動的に [Setup.exe] を実行してよいかプロンプトするはずです。 これらが起こらない場合は、[My Computer (マイコンピュータ)] を開き、CD/DVD ドライブ上でダブルクリックします。[Setup.exe] アイコンをダブルクリックします。
- 3. インストールの画面の指示に従いインストールを完了します。
- ウィザードの指示に従っていくと、すべてのドライバ/ソフトウェアが自動的にイン ストールされるはずです。これで、[StreamCatcher]のアイコンがデスクトップに表 示されているはずです。

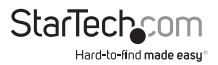

### 使用方法

ビデオ / オーディオソースを適切なケーブル (複数可)を用いてビデオキャプチャカ ードに接続します。VGAソースを接続するには、同梱のDVI - VGA変換アダプタをお 使いください。HDMI以外のソースからオーディオを入力する場合、ブレークアウトケ ーブルを接続し、RCAステレオケーブルを使ってオーディオソースと接続します(赤 / 白)。

### Stream Catcher アプリケーションの起動

デスクトップの [StreamCatcher] アイコンをダブルクリックし、ビデオキャプチャアプリケーションを起動します。アプリケーションが起動すると、ビデオプレビュー画面と録画制御機能のあるメインメニュー画面が立ち上がります。その他オプションや設定は、メインメニューからアクセスできます。

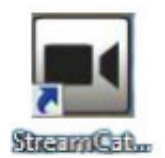

初回設定時の注意:ビデオソースが接続されているのにビデオ画面に何も表示され ない場合、まず、[Settings(設定)] セクションにアクセスし、「Device (デバイス)」が正 しく設定されていることを確認してください。HDCP保護ビデオソース(市販の ブルーレイ対応映画など)をお使いの場合も、ビデオプレビューやキャプチャは利用 できません。

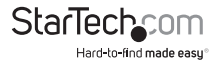

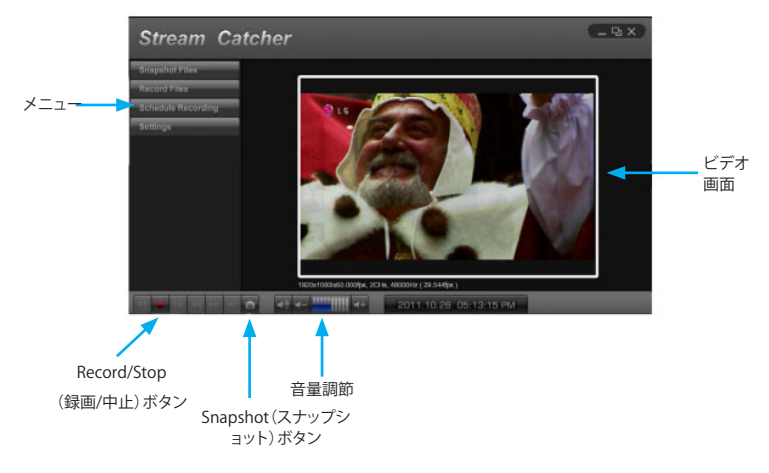

手動でビデオを録画するには、Stream Catcher画面の底部にあるコントロールメ ニューから [Record (録画)] ボタンを押すだけです。録画中、ビデオ画面の周りを囲 むフレームが赤に変わります。録画を中止するには、[Stop (中止)] ボタンを押しま す。[Snapshot (スナップショット)] ボタンは、ビデオストリームの一画面をキャプチャ するために使います。

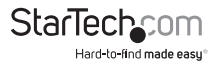

#### スナップショットファイル

このボタンをクリックすると、Windows内ですべてのスナップショットファイルを保存 しているフォルダが開きます。

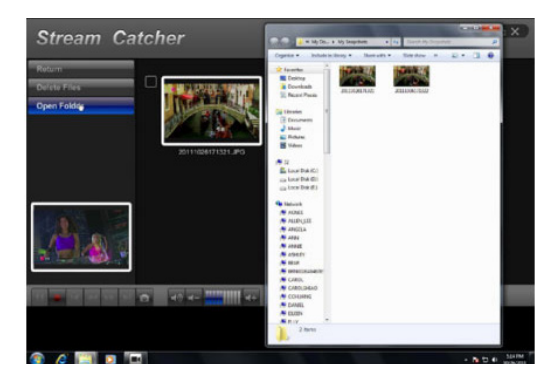

#### 録画ファイル

このボタンをクリックすると、Windows内ですべての録画ファイルを保存しているフォルダが開きます。

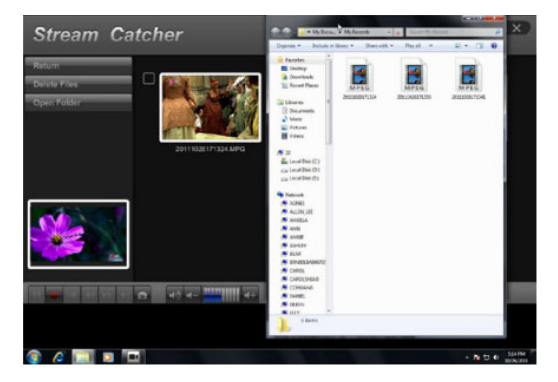

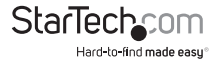

ユーザマニュアル

#### 録画をスケジュールする

ソフトウェアに録画を開始する日時や録画回数を設定することができます。スケジュ ールを指定し、[Add (追加)] ボタンをクリックして指定内容を保存します。複数のスケ ジュールを同時に維持することができます。スケジュールを削除するには、リストから 該当のスケジュールを選択し、[Delete (削除)] ボタンをクリックするだけです。

| Stream Ca | tcher           |        |     |      |   |     |    | (_0 X    | Stream Ca    | tcher                                             |                                |          |                                  |       |                              |                         | (CERX) |
|-----------|-----------------|--------|-----|------|---|-----|----|----------|--------------|---------------------------------------------------|--------------------------------|----------|----------------------------------|-------|------------------------------|-------------------------|--------|
| ex .      |                 | Once   |     |      |   |     |    | 4        | OK<br>Carear |                                                   | Daily                          |          |                                  |       |                              | Ŧ                       |        |
| 4.60      |                 | 2011   | ×.  |      | 1 | E 7 |    | 4        | Add •        |                                                   | 2011                           | -        |                                  | 4     |                              | : 4                     |        |
| Detter    |                 |        |     |      | 1 |     | PM | 4        | - Perior     |                                                   |                                | 4        |                                  | 4     | P                            | 4 (B)                   |        |
|           |                 |        |     |      | 1 |     | PM | 4        |              |                                                   |                                | <b></b>  |                                  | ÷     | P                            | 1                       |        |
|           | Preparency Data | / Week | For | Tere |   |     |    | Duration |              | Presidentary D<br>Once 2<br>Viverily V<br>Cally E | tt. 10.22<br>dravilay<br>wyday | 05<br>05 | 13 PM<br>13 PM<br>13 PM<br>13 PM | 3 2 2 | 4 Pu<br>4 Pu<br>4 Pu<br>4 Pu | 00 01<br>00 01<br>00 01 |        |

#### 設定

[Settings (設定)] メニューはいくつかのセクションに分かれており、ソフトウェアのさ まざまなアクペクトを設定できるようになっています。[System Settings (システム設 定)]ではユーザインターフェースの設定も行えます。

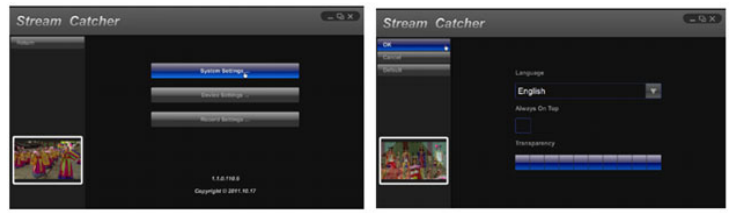

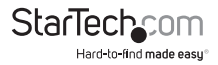

#### デバイス設定

[Device Settings (デバイス設定)]からビデオキャプチャハードウェアの設定が行えま す。ビデオおよびオーディの入力ソース (HDMI、コンポーネント、DVI/VGA)、ビデオシ ステム (NTSC/PAL)、アクペクト比、ビデオのプロパティ (鮮明度、コントラスト、彩度、 色合い、明るさ) はすべてこのメニューから調整できます。

|                                                                                                    |             | Stream Catcher | (-9X) |
|----------------------------------------------------------------------------------------------------|-------------|----------------|-------|
|                                                                                                    | 600         |                |       |
| Volue Standard<br>Auto<br>Vapo Universit<br>HOLM<br>Value Contraction<br>Auto<br>Status aspect Ratio<br>Default<br>Value Instants<br>Auto Instants<br>HOLM | N<br>N<br>N |                |       |

#### 録画設定

ビデオの録画やスナップショットと関連する設定を行います。録画したビデオファイルの保存先や画質が設定できます。スナップショット画像とファイル形式 (JPG、BMP)の保存先もここで設定します。

| Stream Catcher |                                | - B X |
|----------------|--------------------------------|-------|
| ок             | Record Path                    |       |
| Cancel         | C:\Users\P7H57D\Documents\My F |       |
| Default        | Record Mode                    |       |
|                | CBR 🔽                          |       |
|                | Record Quality                 |       |
|                |                                |       |
|                | Record GOP                     |       |
|                | 30                             |       |
|                | Record Hardware Acceleration   |       |
|                | C:\Users\P7H57D\Documents\Mv { |       |
|                | Snapshot File Type             |       |
|                | JPG 🔽                          |       |

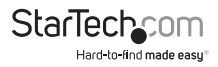

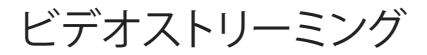

#### TwitchなどのRTMPストリーミングサービスプ ロバイダを利用したストリーミングビデオ

- 1. Stream Catcherプログラムを開き、メニューから [Settings (設定)] を選択します。
- 2. サブメニューから [Stream Settings (ストリーム設定)] を選択します。
- 3. ストリーミングプロトコルタイプドロップダウンフィールドからRTMPを選択します。
- 4. ストリーミングサービスプロバイダからStreaming Public URL (ストリーミング公開URL)を取得します。

注意:Streaming Public URL (ストリーミング公開URL)の取得手順はストリーミン グサービスプロバイダによって異なります。詳細については、ご利用のサービスプ ロバイダまでお問い合わせください。

サービスプロバイダTwitchをご利用の場合は、<u>http://help.twitch.tv</u>をご覧ください。

サービスプロバイダUSTREAMをご利用の場合は、<u>https://www.ustream.tv/</u>

| Stream Cat            | cher Streaming Settings             | - • ×                             |
|-----------------------|-------------------------------------|-----------------------------------|
| ок                    | Streaming Protocol Type             | Streaming Resolution              |
| Cancel                | RTMP 🔻                              | Low 🔻                             |
| Default               | Streaming Public URL                | Streaming Mode                    |
|                       | rtmp://live.justin.tv/app/live_4579 | CBR 🔻                             |
|                       | Web Server Root Path                | Streaming Quality V 1,000,000 bps |
|                       | C:\AppServ\www\                     |                                   |
|                       |                                     | Streaming GOP                     |
| CONTRACTOR OF THE     |                                     | 30                                |
| São Altor             |                                     | Streaming Hardware Acceleration   |
| A 1998                |                                     | NVIDIA CUDA                       |
| and the second second |                                     |                                   |
|                       |                                     |                                   |

<u>information/resource-center</u>をご覧ください。

5. Streaming Public URL (ストリーミング公開URL) フィールドにストリーミングサー

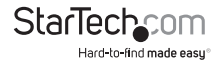

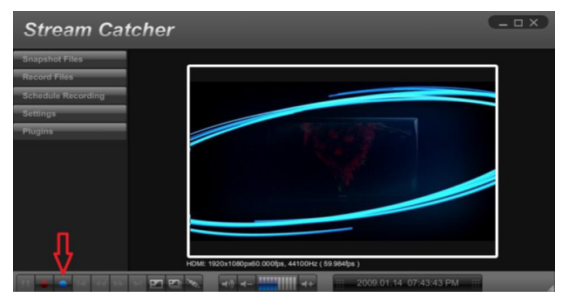

ビスプロバイダ用の公開URLを入力し、OKをクリックします。

- 6. [Return (戻る)] を選択してStream Catcherのホームページに戻り、青色のドットボタンをクリックします。
- これで、ビデオがお使いのストリーミングサービスプロバイダからストリームされ るようになります。

#### AppServなどのウェブサーバーを利用したHLSストリームビデオ

- 1. ウェブサーバーソフトウェアをダウンロードしインストールします。
- 2. お使いのコンピュータのIPアドレスを取得します。

注意:IPアドレス取得手順は、お使いのオペレーティングシステムによって異なり ます。コンピュータのIPアドレスを取得方法について、詳しくは https://support.microsoft.com/en-us/kb/165170をご覧ください。

- 3. Stream Catcherプログラムを開きます。
- Streaming Protocol Type (ストリーミングプロトコルタイプ)ドロップダウンフィー ルドからHLSを選択します。
- 5. お使いのコンピュータのIPアドレス、次にウェブサーバーソフトウェアが作成した

| Stream Ca                                | tcher Streaming Settings         | <b>_</b> • ×                      |  |  |  |  |
|------------------------------------------|----------------------------------|-----------------------------------|--|--|--|--|
| ок                                       | Streaming Protocol Type          | Streaming Resolution              |  |  |  |  |
| Cancel                                   | HLS 🔽                            | Low                               |  |  |  |  |
| Default                                  | Streaming Public URL             | Streaming Mode                    |  |  |  |  |
|                                          | p://127.0.0.1/live/session0.m3u8 | CBR                               |  |  |  |  |
|                                          | Web Server Root Path             | Streaming Quality V 1,000,000 bps |  |  |  |  |
|                                          | C:\AppServ\www\ 🔚                |                                   |  |  |  |  |
|                                          |                                  | Streaming GOP                     |  |  |  |  |
| Law P                                    |                                  | 30                                |  |  |  |  |
| 1 6                                      |                                  | Streaming Hardware Acceleration   |  |  |  |  |
| 1 Cardina                                |                                  | Intel Quick Sync Video            |  |  |  |  |
| 1.1.1.1.1.1.1.1.1.1.1.1.1.1.1.1.1.1.1.1. |                                  |                                   |  |  |  |  |
|                                          |                                  | StarTecl                          |  |  |  |  |

ユーザマニュアル

Hard-to-find made easu

セッションURLを**Streaming Public URL (ストリーミング公開URL**)フィールドに入 力します。

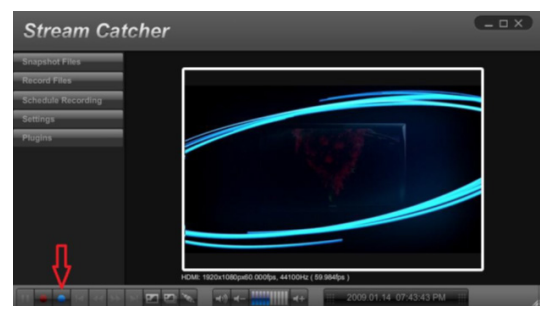

- 6. [Return (戻る)] ボタンを選択してStream Catcherのホームページに戻り、青色の ドットボタンをクリックします。
- ネットワークで異なるデバイス(タブレットやノートパソコンなど)を使うとウェブ ブラウザが開くので、手順5で使ったURL全体を入力します。お使いのコンピュータ のIPアドレスに続いてlive/session0.m3u8を入力したものがURLとなります。

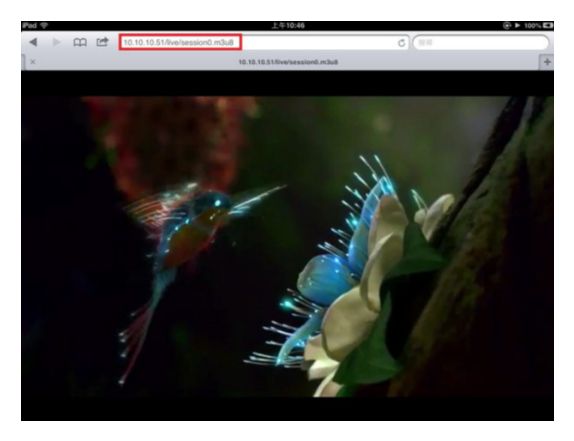

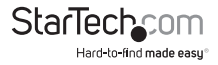

### 技術サポート

StarTech.comの永久無料技術サポートは、当社が業界屈指のソリューションを提供 するという企業理念において不可欠な部分を構成しています。お使いの製品につい てヘルプが必要な場合は、www.startech.com/supportまでアクセスしてください。 当社では、お客様をサポートするためにオンライン工具、マニュアル、ダウンロード可 能資料をご用意しています。

ドライバやソフトウェアに関する最新情報はwww.startech.com/downloadsでご確認ください

### 保証に関する情報

本製品は2年間保証が付いています。

また、StarTech.comは、資材や製造工程での欠陥に起因する商品 を、新品購入日から、記載されている期間保証します。この期間中、 これら商品は修理のために返品されるか、当社の裁量にて相当品と 交換いたします。保証で適用されるのは、部品代と人件費のみです。 StarTech.comは商品の誤用、乱雑な取り扱い、改造、その他通常の摩耗や破損に起 因する欠陥や損傷に対して保証いたしかねます。

#### 責任制限

StarTech.com Ltd. やStarTech.com USA LLP(またはその役員、幹部、従業員、または 代理人)は、商品の使用に起因または関連するいかなる損害(直接的、間接的、特別、 懲罰的、偶発的、派生的、その他を問わず)、利益損失、事業機会損失、金銭的損失に 対し、当該商品に対して支払われた金額を超えた一切の責任を負いかねます。一部 の州では、偶発的または派生的損害に対する免責または限定的保証を認めていませ ん。これらの法律が適用される場合は、本書に記載される責任制限や免責規定が適 用されない場合があります。

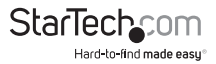

## StarTechcom

Hard-to-find made easy®

見つけにくい製品が簡単に見つかります。StarTech.comでは、これが企業理念で す。それは、お客様へのお約束です。

StarTech.comは、お客様が必要とするあらゆる接続用パーツを取り揃えたワンス トップショップです。最新技術からレガシー製品、そしてこれらの新旧デバイスを 一緒に使うためのあらゆるパーツ。当社はお客様のソリューションを接続するパ ーツを見つけるお手伝いをしています。

当社はお客様が必要なパーツを見つけるのを助け、世界中どこでも素早く配送 します。当社の技術アドバイザーまでご連絡いただくか、当社のウェブサイトまで アクセスしていただくだけで、お客様が必要としている製品をすぐに提示します。

StarTech.comが提供しているすべての製品に関する詳細な情報はwww. startech.comまでアクセスでご確認ください。ウェブサイトだけの便利な工具をお 使いいただけます。

StarTech.comは接続や技術パーツのISO 9001認証メーカです。StarTech.comは 1985年に創立し、米国、カナダ、イギリス、台湾に拠点を構え、世界中の市場でサ ービスを提供しています。